# 한국유체기계학회 학술대회 초록접수 가이드

누리미디어 콘텐츠영업팀

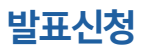

# 1. 로그인 후 투고자 역할 선택

| NORTH 한국유세기계약의<br>Kouras Eccelty for Flat Matchery                                       | 김투고님 로그야 | k ↓ 12 小 +                                 | forean 🔻 |
|------------------------------------------------------------------------------------------|----------|--------------------------------------------|----------|
| 여할선택<br>김투고님 역할을 선택하세요.<br>역할 선택 후, 시스템 이용을 시작할 수 있습니다.<br>(회원권한에 따라 노출 역할은 상이할 수 있습니다.) |          | 논문 원고작성 요강<br>지적재산권 양도 확인서<br>논문집 TEMPLATE | F<br>F   |
| ❷ 안내글                                                                                    |          |                                            |          |

### 2. '2023 한국유체기계학회 동계학술대회' 클릭

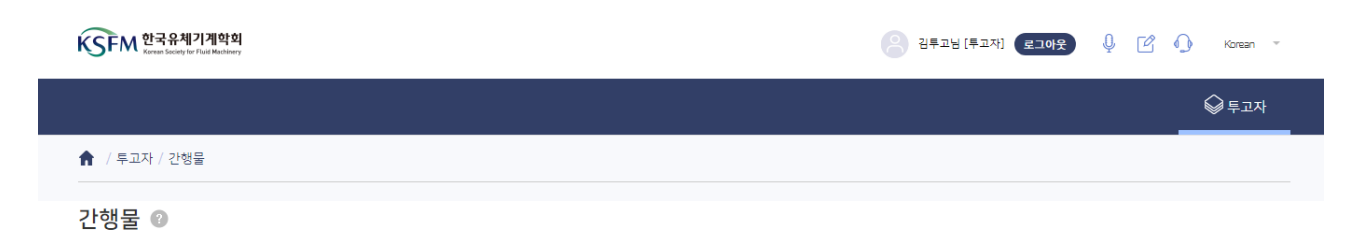

**학술지** (학술지 우측상단의 숫자는 처리해야 할 논문의 수를 의미합니다. 해당 학술지를 클릭하면 진행 가능합니다.)

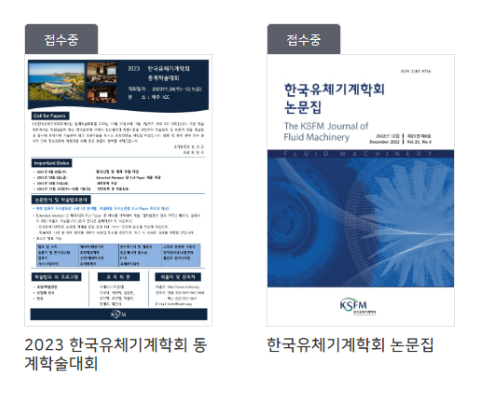

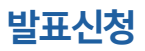

### 3. 투고하기 클릭

| KSFM 한국유체기계학회<br>Kereas Society for Flaid Machinery |         |                |                                       | 김투고님 [투고자]   | 로그아웃 | ₽ Ľ | 🜔 Korean 🔻 |
|-----------------------------------------------------|---------|----------------|---------------------------------------|--------------|------|-----|------------|
| 2023 한국유체기계학회 …                                     | ~       |                |                                       |              |      |     | ♥ 투고자      |
| ♠ / 투고자 / 간행물 / 논문관리 - :                            | 2023 한국 | 국유체기계학회 동계학술대회 |                                       |              |      |     |            |
| 내논문                                                 |         | 상세검색 〇         | 클릭하면 전제 논문 목록에서 조건 별로 논문을 검색할 수 있습니다. |              |      |     | ~          |
| 전체 0 투고하기                                           |         | 논문관리           |                                       |              |      |     | 전체목록       |
| 🗐 투고중논문                                             | 0       |                |                                       |              |      |     |            |
| (트) 접수현황                                            | 0       | 논문상태/번호        | 논문 제목                                 | 투고자/<br>교신저자 | 심사결과 | 논문  | Action     |
| - 접수대기                                              | 0       |                |                                       |              |      |     |            |
| - 접수거부                                              | 0       |                |                                       |              |      |     |            |
| <u>^</u> 심사현황                                       | 0       |                |                                       |              |      |     |            |
| - 심사중                                               | 0       |                |                                       |              |      |     |            |
| - 총평중                                               | 0       |                |                                       |              |      |     |            |
| 🔊 수정논문제출대기 지연 🛛                                     | 0       |                |                                       |              |      |     |            |
| - 수정 후 재심                                           | 0       |                |                                       |              |      |     |            |
| - 수정 후 게재                                           | 0       |                |                                       |              |      |     |            |
| ▲종논문제출대기 지연 0                                       | 0       |                |                                       |              |      |     |            |
| . 완료논문                                              | 0       |                |                                       |              |      |     |            |

### 4. 서명과 저자 체크리스트 확인 후 '저장 후 다음' 클릭

| 1 동의                      |                                        |                                               |   |   |
|---------------------------|----------------------------------------|-----------------------------------------------|---|---|
|                           |                                        |                                               |   |   |
|                           |                                        | 서명 김투고, 박공동, 이교신                              |   |   |
|                           |                                        | 논문투고자 및 공동저자를 포함하여 이름을 모두 입력해주세요. 예) 김투고, 박공동 |   |   |
|                           |                                        |                                               |   |   |
| <b>저자 체크 리</b><br>논문투고규정을 | <b>스트</b><br>충분히 숙지하여 논문을 작성하신 후 아래의 질 | 검검 사항을 검토하고 체크하시기 바랍니다.                       |   |   |
| 특별세션은                     | 온라인 등록 하지 않습니다.                        |                                               | 0 | 2 |
| 특별세션 등                    | 록은 각 분과 담당자님과 상의 바랍니다.                 |                                               | S | 2 |
| 학술대회 빌                    | 표자는 사전등록 필수입니다.                        |                                               | C | 2 |
|                           |                                        |                                               |   |   |

저장 후 다음 🔶

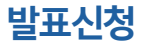

5. 저자 정보를 입력합니다. 모든 저자는 한국유체기계학회 홈페이지 회원이어야 합니다.

| 저자 여부              |                                      |                              |               |
|--------------------|--------------------------------------|------------------------------|---------------|
| 🔘 ଜା 🥑 ଦ           | ЧS                                   |                              |               |
|                    |                                      |                              |               |
| <b>〕자</b> ☐ 내 정보 불 | 범오기 ( 회원인 경우에만 투고자격이 있다면 이메일 주소 기업 취 | 후 회원조회버튼 클릭은 필수이며, 이 때 회원정보? | 가 나타나야 합니다. ) |
| * 한글성명             | 김투고                                  | * 휴대폰번호                      | 0100000002    |
| * 영문성명             | Author Kim                           | 전화번호                         |               |
| * 이메일주소            | author@test.ac.kr                    | 회원조회 * 소속기관명                 | 한국대학교         |
| * 우편번호             | 06035                                | 우편번호 * 직위                    | 박사과정          |
| * 주소               | 서울 강남구 가로수길 5 (신사동)                  |                              |               |
|                    |                                      |                              |               |
| 저자 🗐 내 정보 :        | 불러오기                                 |                              |               |
| ✓ 투고자와 동일          |                                      |                              |               |
| * 한글성명             | 김투고                                  | * 휴대폰번호                      | 0100000002    |
| • 여무서며             | Author Kim                           | 전화번호                         |               |
| 0100               |                                      |                              |               |
| * 이메일주소            | author@test.ac.kr                    | 회원조회 🔹 소속기관명                 | 한국대학교         |
| * 이메일주소<br>* 우편번호  | author@test.ac.kr<br>06035           | 회원조회<br>↔ 소속기관명<br>우편번호 ☆ 직위 | 반국대학교         |

참고

다른 저자의 정보를 입력하실 때, 이메일주소 입력 후 회원조회를 클릭하시면 정보가 불러오기 됩니다.

| 교신저자 🗐 내 정보 | 불러오기                         |         |            |
|-------------|------------------------------|---------|------------|
| 💿 제1저자와 동일  |                              |         |            |
| * 한글성명      | 이교신                          | * 휴대폰번호 | 0100000004 |
| * 영문성명      | Corresponding Lee            | 전화번호    |            |
| * 이메일주소     | corresauthor@test.ac.kr 회원조회 | * 소속기관명 | 한국대학교      |
| * 우편번호      | 03180 우편번호                   | * 직위    | R÷         |
| * 주소        | 서울 종로구 경교장길 5 (교남동)          |         |            |
|             |                              |         |            |

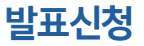

### 6. 투고정보를 입력합니다. 논문분야는 최대 1개만 선택 가능합니다.

### 3 투고정보 입력

| 투고정보                         | * 표시는 필수항육입니다                                                                                                    |
|------------------------------|----------------------------------------------------------------------------------------------------|
| * 학술지명                       | 2023 한국유체기계학회 동계학술대회                                                                                                    |
| * 논문제목<br>0자이내/최대1000자이내     |                                                                                                    |
| * 논문제목(영문)<br>0자이내/최대1000자이내 |                                                                                                    |
| <b>초록</b><br>0자이내/최대10000자이내 |                                                                                                    |
| * <del>논문분</del> 야           | ·구두(Oral)                                                                                                    |
|                              | <ul> <li>펌프 및 수차</li> <li>송풍기 및 환기시스템</li> <li>압축기</li> <li>가스/스팀터빈</li> <li>에너지/환경기계</li> <li>회전체동역학</li> <li>선박/해양에너지</li> </ul>                         |
|                              | <ul> <li>환경플랜트</li> <li>원자력기기 및 열유체</li> <li>집단에너지 열수송</li> <li>CFD</li> <li>유체공학일반</li> <li>스마트 전동력 구동기</li> <li>전자장비냉각/열관리</li> <li>플랜트 엔지니어링</li> </ul> |
|                              | ·포스터(Poster)                                                                                                    |
|                              | ◎ 펌프 및 수차 ◎ 송풍기 및 환기시스템 ◎ 압축기 ◎ 가스/스팀터빈 ◎ 에너지/환경기계 ◎ 회전체동역학 ◎ 선박/해양에너지                                                                                     |
|                              | <ul> <li>● 환경플랜트</li> <li>● 원자력기기 및 열유체</li> <li>● 집단에너지 열수송</li> <li>● CFD</li> <li>● 유체공학일반</li> <li>● 스마트 전동력 구동기</li> </ul>                            |
|                              | ◎ 전자장비냉각/열관리 ◎ 플랜트 엔지니어링                                                                                                    |
|                              |                                                                                                    |
|                              |                                                                                                    |

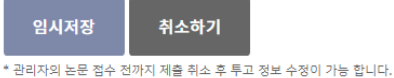

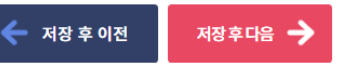

7. 발표신청 단계에서는 아래와 같이 보이게 됩니다. 즉시 '저장 후 다음'을 클릭 합니다. 이후 나타나는 알럿창도 무시합니다.

### 4 파일업로드

|                        | 심사용 논문파일, 이미지, 표에는 저자 정보를 삭제하세요.           이미지(Figure), 표(Table)는 원본 제출이 필요한 경우에 첨부하세요. 필수사항이 아닙니다. |                         |       |   |  |          |         |         |         |
|------------------------|----------------------------------------------------------------------------------------------------|-------------------------|-------|---|--|----------|---------|---------|---------|
|                        | 논문파일                                                                                                |                         |       |   |  |          |         | * 표시는 필 | 수항목입니다. |
| 확인                     |                                                                                                    |                         | ×     |   |  | <b>~</b> | 저장 후 이전 | 저장후디    | 음 🔶     |
| 심사용 원<br>저자 정보<br>주세요. | 민문파일로 심<br>빅를 삭제하시                                                                                  | 사가 진행됩니다.<br>고 제출하셨는지 꼭 | · 확인해 |   |  |          |         |         |         |
|                        |                                                                                                    | 확인                      | 취소    | 4 |  |          |         |         |         |

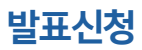

# 8. 신청정보 최종 확인 후 '논문제출'을 클릭하여 완료합니다.

### 5 논문제출

논문파일

#### 투고정보

| * 학술지명      | 2023 한국유체기계학회 동계학술대회           |
|-------------|--------------------------------|
| * 논문제목      | 학술대회 초록접수 가이드                  |
| * 논문 제목(영문) | Abstract Submission Guidelines |
| 초록          |                                |
| * 논문분야      | • 구두(Oral)<br>유체공학일반           |

**투고자** (회원인 경우메만 투고자격이 있다면 이메일 주소 기입 후 회원조회버튼 클릭은 필수이며, 이 때 회원정보가 나타나야 합니다.)

| * 한글성명  | 김투고                 | * 휴대폰번호 | 0100000002 |
|---------|---------------------|---------|------------|
| * 영문성명  | Author Kim          | 전화번호    |            |
| * 이메일주소 | author@test.ac,kr   | * 소속기관명 | 한국대학교      |
| * 우편번호  | 06035               | * 직위    | 박사과정       |
| * 주소    | 서울 강남구 가로수길 5 (신사동) |         |            |
|         |                     |         |            |

저자

| * 한글성명  | 김투고                 | * 휴대폰번호 | 0100000002 |
|---------|---------------------|---------|------------|
| * 영문성명  | Author Kim          | 전화번호    |            |
| * 이메일주소 | author@test.ac.kr   | * 소속기관명 | 한국대학교      |
| * 우편번호  | 06035               | * 직위    | 박사과정       |
| * 주소    | 서울 강남구 가로수길 5 (신사동) |         |            |
|         |                     |         |            |

#### 취소하기

#### 논문제출 🔶

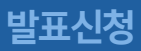

### 초록제출

# 1. 논문관리 목록에서 'Action - 최종논문제출' 클릭

| 내논문                               |             | 상세검색                                      | Q 클릭하면 전체 논문 옥룩에서 조건 별로 논문을 검색할 수 있습니다. |                     |                    |    | ~              |
|-----------------------------------|-------------|-------------------------------------------|-----------------------------------------|---------------------|--------------------|----|----------------|
| 전체 1 투고하                          | 71          | 논문관리                                      |                                         |                     |                    |    | 전체목록           |
| 🗐 투고중논문                           | 0           | 최종논문제출대                                   | 17]                                     |                     |                    |    |                |
| 🗐 접수 현황                           | 0           | 논문상태/번호                                   | 논문 제목                                   | 투고자/<br>교신저자        | 심사결과               | 논문 | Action         |
| - 접수대기<br>- 접수완료<br>- 접수거부        | 0<br>0<br>0 | <b>총평완료</b><br>2023-00004<br>(2023/08/10) | [1차]<br>학술대회 초록점수 가이드                   | [ <b>투고]</b><br>김투고 | 게재 가<br>2023-08-10 |    | 종합현황<br>최종논문제출 |
| 👭 심사현황                            | 0           |                                           | -                                       |                     |                    |    |                |
| - 심사중<br>- 총평중                    | 0<br>0      |                                           | « < 1 > »                               |                     |                    |    |                |
| ♡ 수정논문제출대기 지연 0                   | 0           |                                           |                                         |                     |                    |    |                |
| - 수정 후 재심<br>- 수정 후 개재            | 0<br>0      |                                           |                                         |                     |                    |    |                |
| <ul> <li>최종논문제출대기 지연 0</li> </ul> | 1           |                                           |                                         |                     |                    |    |                |
| 한료 논문                             | 0           |                                           |                                         |                     |                    |    |                |
| 증명서 발급 현황<br>영수증 발급 신정 현황         | 0<br>0      |                                           |                                         |                     |                    |    |                |

# 2. 파일추가 클릭 후 초록 업로드

### 1차 최종논문제출

[학술대회 초록접수 가이드, 김투고, 2023-00005]

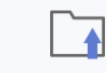

#### 심사용 논문파일, 이미지, 표에는 저자 정보를 삭제하세요.

이미지(Figure), 표(Table)는 원본 제출이 필요한 경우에 첨부하세요. 필수사항이 아닙니다.

#### 최종논문파일

\* Extended Abstract 해당 파일을 드레그 하거나 파일선택에서 추가하세요. ⑦ 파일추가

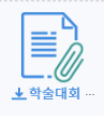

\* 표시는 필수항목입니다.

•

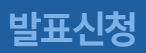

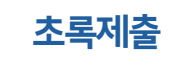

# 3. 화면의 최하단으로 이동하여 '최종논문제출' 클릭

|    | * 우편번호      | 06035               | 우편번호 | * 직위    | 박사과정       |  |
|----|-------------|---------------------|------|---------|------------|--|
|    | * 주소        | 서울 강남구 기로수길 5 (신사동) |      |         |            |  |
|    |             |                     |      |         |            |  |
|    |             |                     |      |         |            |  |
| 저자 | 📄 내 정보 불러오기 |                     |      |         |            |  |
|    |             |                     |      |         |            |  |
|    | ● 투고자와 동일   |                     |      |         |            |  |
|    | * 한글성명      | 김투고                 |      | * 휴대폰번호 | 0100000002 |  |
|    | * 영문성명      | Author Kim          |      | 전화번호    |            |  |
|    | * 이메일주소     | author@test.ac.kr   | 회원조회 | * 소속기관명 | 한국대학교      |  |
|    | * 우편번호      | 06035               | 우편번호 | * 직위    | 박사과정       |  |
|    | * 주소        | 서울 강남구 가로수길 5 (신사동) |      |         |            |  |
|    |             |                     |      |         |            |  |

#### 종합판정(총평)

|       | ✔ 계재가 🔘 수정 후 게재 🔘 수정 후 재심 🔘 계재 불가 |  |
|-------|-----------------------------------|--|
| 총평의견서 | 등록된 파일이 없습니다.                     |  |
| 통평내용  |                                   |  |

최종논문제출 🔶

임시저장

취소하기